## AYUDA PARA ENVIAR MENSAJES A LOS TUTORES DE NUESTROS HIJOS, O ALGÚN ESPECIALISTAEN CONCRETO.

Para enviar mensajes solo a un maestro o maestra de nuestro centro, debemos seguir los siguientes pasos, de no hacerlo así, los mensajes los reciben TODOS los profesores que componen el equipo docente y a veces no es necesario.

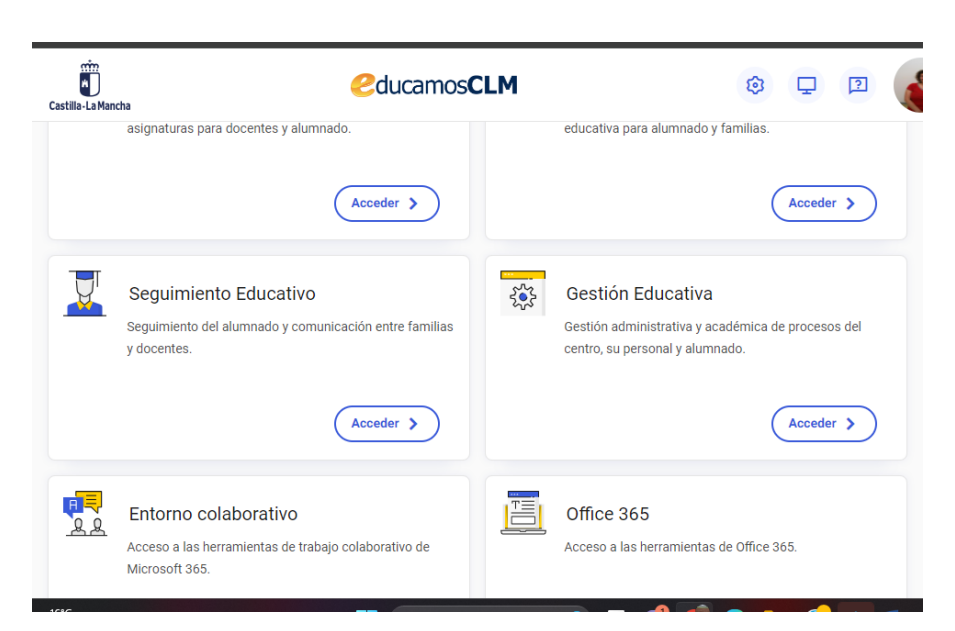

1. Entramos en EDUCAMOSCLM

#### 2.HACEMOS CLIC EN SEGUIMIENTO EDUCATIVO.

| EducamosCLM<br>Seguimiento Educativo | = | <i>8</i> 0 9                                                      |                    |
|--------------------------------------|---|-------------------------------------------------------------------|--------------------|
| PLANIFICACION SEMANAL                | - |                                                                   |                    |
| SEGUIMIENTO DEL ALUMNADO             | • |                                                                   |                    |
| ENTORNO DE APRENDIZAJE               | • |                                                                   |                    |
| LOPD                                 | • | Planificación semanal<br>Esta semana tiene 0 tareas pendientes de | Tablón de anuncios |
| COMUNICACIONES                       | • | entregar y <b>0</b> pendientes de calificar.                      |                    |
| CENTRO                               | • | Tareas totales                                                    |                    |
| USUARIAS Y USUARIOS                  | - |                                                                   |                    |
| AGENDA PERSONAL                      | • |                                                                   |                    |
| MIS FAVORITOS                        | - | Para entregar Para calificar                                      |                    |
| MIS DATOS                            |   |                                                                   |                    |
| Castilla-La Mancha                   |   |                                                                   |                    |

## 3.EN COMUNICACIONES HACEMOS CLIC EN MENSAJERÍA, ENVIAR MENSAJES.

| Seguimiento Educativo                 |   | Ξ |                                              |           |
|---------------------------------------|---|---|----------------------------------------------|-----------|
| COMUNICACIONES                        | • | • |                                              |           |
| MENSAJERÍA                            | _ |   |                                              |           |
| GRUPOS A LOS QUE PERTENEZCO           |   | 1 |                                              |           |
| ENVIAR MENSAJES                       |   |   | Planificación semanal                        | Tablón de |
| Enviar mensajes<br>MENSAJES RECIBIDOS |   |   | entregar y <b>0</b> pendientes de calificar. |           |
| MENSAJES ENVIADOS                     |   |   | Tareas totales                               |           |
| MENSAJES ARCHIVADOS                   |   |   |                                              |           |
| AVISOS                                |   |   | 0 0                                          |           |
| TABLON DE ANUNCIOS                    | + |   | Para entregar Para calificar                 |           |
| ENCUESTAS                             |   | - |                                              |           |

#### 4. EN GRUPO HACEMOS CLIC EN PROFESORADO DE MI HIJO/A

|                                                                                                    |     | niento Educativo                 |
|----------------------------------------------------------------------------------------------------|-----|----------------------------------|
| ENVIAR MENSAJE A                                                                                                    | ~   | ALUMNO/A<br>Ortega Ramos, Carlos |
|                                                                                                    |     | mas                              |
|                                                                                                    | • • | CACIONES                         |
| Va a enviar un correo a varios destinatarios. Asegúrese de que todos ellos de<br>que su difusión colectiva es conforme con la normativa reguladora de esta r | -   | JERÍA                            |
|                                                                                                    | 1   | OS A LOS QUE PERTENEZCO          |
| Grupo:                                                                                                    |     | AR MENSAJES                      |
|                                                                                                    |     | AJES RECIBIDOS                   |
| Equipo de coordinación del centro<br>Equipo directivo del centro<br>Familias de la clase de mi hijo/a                                                        |     | AJES ENVIADOS                    |
| Profesorado de mi hijo/a                                                                                                    |     | AJES ARCHIVADOS                  |

#### 5.SELECCIONAMOS: SELECICIONAR ALGUNAS PERSONAS. IMPORTANTE

| Grupo:   | Profesorado de mi hijo/a     | ~ |
|----------|------------------------------|---|
| Seleccio | nar sólo algunas personas: 🗹 |   |

Doctinatarios candidatos:

### 6. SELECCIONO EL DESTINATARIO CANDIDATO, SI QUIERO HABLAR CON EL TUTOR EL NOMBRE DEL TUTOR. Y HACEMOS CLIC EN LA FLECHA QUE INDICA ABAJO. **IMPORTANTE.**

Destinatarios candidatos:

| Molina Rodríguez, Ana Belén (Matemáticas)                                 |   |  |  |  |  |  |  |  |  |
|---------------------------------------------------------------------------|---|--|--|--|--|--|--|--|--|
| Rodrigo Casero, Inmaculada Concepcio (Educación Física)                   |   |  |  |  |  |  |  |  |  |
| Rodrigo Casero, Inmaculada Concepcio (Matemáticas)                        |   |  |  |  |  |  |  |  |  |
| Romero Serrano, Jesús (Conocimiento del Medio Natural, Social y Cultural) |   |  |  |  |  |  |  |  |  |
| Romero Serrano, Jesús (Educación Artística)                               |   |  |  |  |  |  |  |  |  |
| Romero Serrano, Jesús (Lengua Castellana y Literatura)                    |   |  |  |  |  |  |  |  |  |
| Romero Serrano, Jesús (Matemáticas)                                       |   |  |  |  |  |  |  |  |  |
| Romero Serrano, Jesús (Tutor)                                             | - |  |  |  |  |  |  |  |  |

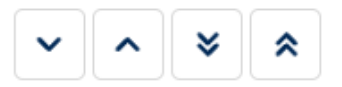

# 7. ESCRIBIMOS EL ASUNTO, Y EL TEXTO DEL MENSAJE QUE QUEREMOS ENVIAR.

| EducamosCLM<br>Seguimiento Educativo | E 2 Ramos Borox, María<br>Padre/Madre                                                                                                    | a del I |
|--------------------------------------|----------------------------------------------------------------------------------------------------|---------|
| ALUMNO/A<br>Ortega Ramos, Carlos     | ENVIAR MENSAJE A GRUPOS                                                                                                    |         |
| 1 centro mas COMUNICACIONES          |                                                                                                    |         |
| MENSAJERÍA —                         | Asunto: PRUEBA                                                                                                    | *       |
| GRUPOS A LOS QUE PERTENEZCO          | Adjuntar                                                                                                    |         |
| ENVIAR MENSAJES                      |                                                                                                    |         |
| MENSAJES RECIBIDOS                   | Recuerde que al pegar texto de algunos editores, puede adjuntar caracteres ocultos de formato que restan<br>capacidad al texto del mensaje. También puede adjuntar un fichero con el texto a enviar. |         |
| MENSAJES ENVIADOS                    | Mensaje:                                                                                                    |         |
| MENSAJES ARCHIVADOS                  |                                                                                                    |         |

## 8. POR ÚLTIMO HACEMOS CLIC EN EL SÍMOBOLO DE ENVIAR.

|   | _≡<                          |                                       | <b>-</b>                    | 3                               | 2               |                      |                          |                 |               |                |                    |                |               |               |                |                 |               | Ramos Borox, María del Carmen<br>Padre/Madre | • |                                                                                                    |
|---|------------------------------|---------------------------------------|-----------------------------|---------------------------------|-----------------|----------------------|--------------------------|-----------------|---------------|----------------|--------------------|----------------|---------------|---------------|----------------|-----------------|---------------|----------------------------------------------|---|----------------------------------------------------------------------------------------------------|
| • |                              |                                       |                             |                                 |                 |                      | E                        | ENV             | IAI           | RN             | 1EI                | NS             | AJ            | E             | A G            | RU              | JP(           | DS                                           |   | <ul> <li>Image: A start of the start of the start of</li></ul> |
|   | Recue<br>capac<br>Mensa<br>B | ljunta<br>erde o<br>idad<br>aje:<br>I | ar<br>Jue al<br>al tex<br>U | pegai<br>to del<br><del>S</del> | r texto<br>mens | o de alg<br>saje. Ta | gunos e<br>ambién<br>🔳 🔳 | ditore<br>puede | s, pu<br>adji | ede a<br>untar | adju<br>run<br>v × | intar<br>fiche | cara<br>ro co | cter<br>on el | es oc<br>texto | ultos<br>o a er | de f<br>iviar | ormato que restan                            |   |                                                                                                    |
|   | Bu                           | enas                                  | tarde                       | s:                              |                 |                      |                          |                 |               |                |                    |                |               |               |                |                 |               |                                              |   |                                                                                                    |

9. DE ESTA FORMA CONSEGUIMOS QUE SOLO SEA EL TUTOR O ESPECIALISTA EL QUE LEA EL MENSAJE, Y NO TODOS LOS QUE FORMAN EL EQUIPO DOCENTE.

**MUCHAS GRACIAS.**